## Cara Menjalankan Program

Aplikasi pendukung untuk menjalankan Sistem Informasi Akuntansi Persediaan Obat Klinik Patalan menggunakan metode FIFO adalah :

- 1. Browser (Google Chrome atau Microsoft Edge)
- 2. Laragon Full 5.0.0

Laragon diperlukan untuk mengakses website dalam server lokal. Berikut ini panduan cara mengakses server lokal :

- 1. Download lalu install Laragon pada komputer.
- Buka aplikasi Laragon yang sudah terinstall pada komputer lalu aktifkan "Start All" pada baris kiri tampilan Laragon hingga berubah menjadi "Stop", maka tampilan akan menjadi seperti di bawah ini :

| 🌎 Laragon Full 5.0.0 210523 php-7.4.19-Win32-vc15-x64 [TS] 192.168.108.162 |                        |                  |            |        |            | $\times$ |
|----------------------------------------------------------------------------|------------------------|------------------|------------|--------|------------|----------|
| M                                                                          | lenu                   |                  |            |        | <u>h</u> ? | \$       |
|                                                                            | Apache httpd-2.4.47-wi | n64-VS16 started | 80         | Reload |            |          |
| © Leo K                                                                    | MySQL mysql-5.7.33-wi  | nx64 started     | 3306       |        |            |          |
|                                                                            |                        |                  |            |        |            |          |
| 🔲 Stop                                                                     | 🚱 Web                  | 📒 Database       | > Terminal |        | Root       |          |

 Setelah berhasil mengaktifkan Laragon kemudian melakukan import database. Cara melakukan import database adalah klik "Database" pada tampilan Laragon di atas. Lalu akan muncul tampilan yang menuju di browser seperti di bawah.

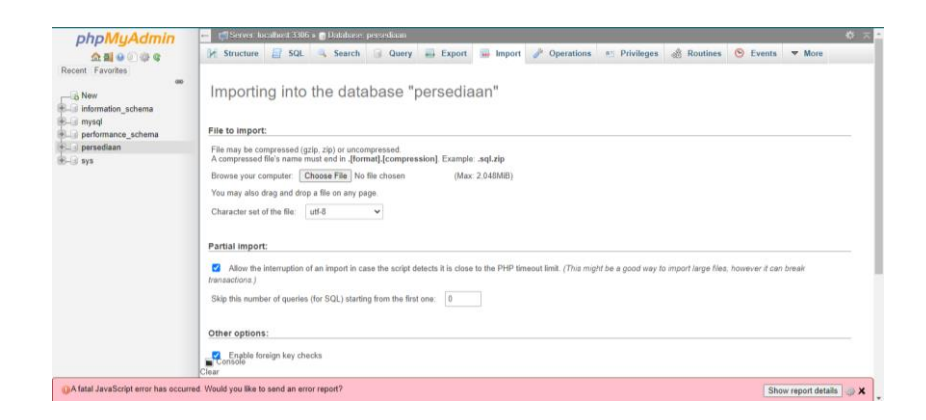

Lalu klik pilih file database yang akan diimport lalu kirim, jika sudah berhasil akan menampilkan tabel database yang telah kita import seperti berikut.

| phpMyAdmin<br>쇼템 이 이 이 이<br>Recent Favorites | Filters                       | Search Query             | Export 🖬 Import 🎤           | Operations   Privilege | s 🖓 Routines 🥱 Events 🤻     | <ul> <li>More</li> </ul> |
|----------------------------------------------|-------------------------------|--------------------------|-----------------------------|------------------------|-----------------------------|--------------------------|
| New                                          | Containing the word           |                          |                             |                        |                             |                          |
| High mysql                                   | Table +                       | Action                   |                             | Rows 😥 Type            | Collation Size Overhead     | 8                        |
| performance_schema                           | detpemakaian                  | 🔺 🧾 Browse 🖟 Structure   | 🛚 👒 Search 👫 Insert 🚍 Empty | Orop 1 InnoDB          | uti8mb4_unicode_ci 48 x18   |                          |
| persediaan                                   | detpembelian                  | 😭 🛅 Browse 🖗 Structure   | 🔹 🛊 Search 🛃 Insert 📻 Empty | G Drop 1 InnoDB        | utl0mb4_unicode_ci 46 Kit   |                          |
| New datasematicalism                         | failed_jobs                   | 🚖 🔟 Browse 🖗 Structure   | 💘 Search 🙀 Insert 🙀 Empty   | Orop e InnoDB          | utl8mb4_unicode_ci 32 xie   |                          |
| detpembelian                                 | kategoris                     | 🚖 🛄 Browse 🖗 Structure   | Search 👫 Insert 🚍 Empty     | G Drop 12 InnoDB       | uti8mb4_unicode_ci 16 k18   |                          |
| - failed_jobs                                | migrations                    | 🚖 🛅 Browse 🖗 Structure   | 🙊 Search 👫 Insert 👾 Empty   | Orop 12 InnoDB         | utf8mb4_unicode_cl 16 K18   |                          |
| +- Kategoris                                 | 🗇 obat                        | 🚖 📑 Browse 🦕 Structure   | 🔹 🤹 Search 🛃 Insert 🚍 Empty | Orop 15 InnoDB         | utf8mb4_unicode_ci 32 Ki8   |                          |
| High migrations                              | D paslen                      | 🚖 📑 Browse 🖗 Structure   | 🔍 Search 🛃 Insert 👾 Empty   | Drop 1 InnoDB          | ut/8mb4_unicode_ci 16 K18   |                          |
| the pasien                                   | password_resets               | 🚖 🔄 Browse 😿 Structure   | Search 🛃 Insert 📷 Empty     | Drop e InnoDB          | ut@mb4_unicode_ci 32 Kit    |                          |
| password_resets                              | pemakaian                     | 🚖 📃 Browse 📝 Structure   | 👒 Search 🕌 Insert 👾 Empty   | Orop 1 InnoDB          | utf8mb4_unicode_ci 32 Ki#   | -                        |
| pemakalan                                    | pembelian                     | 👷 🥅 Browse 🔆 Structure   | Search 👫 Insert 🗰 Empty     | Cop 1 InnoDB           | utf8mb4_unicode_ci 32 Kite  | 2                        |
| the personal access tokens                   | personal_access_token         | s 🚖 📃 Browse 📝 Structure | 💘 Search 🕌 Insert 👾 Empty   | Corop e InnoDB         | ut/8mb4_unicode_ci 48 x18   |                          |
| () w suppliers                               | suppliers                     | 👷 🛄 Browse 🥜 Structure   | Search 👫 Insert 📻 Empty     | Cop 1 InnoDB           | utl8mb4_unicode_ci 16 #18   | -                        |
| +                                            | users                         | 🚖 🥅 Browse 🕪 Structure   | 🙊 Search 👫 Insert 📻 Empty   | Drop 1 InnoDB          | uti8mb4 unicode ci 32 kt8   |                          |
| (Hig) sys                                    | 13 tables                     | Sum                      |                             | 46 InnoDB              | latin1_swedish_ci 400K18 ex |                          |
|                                              | Console<br>Clour Check all    | With selected 🗸 🗸        |                             |                        |                             |                          |
|                                              | Optionint and Data dictionary |                          |                             |                        |                             |                          |

- 4. Simpan file program ke dalam folder C/Laragon/www.
- 5. Pastikan settingan koneksi .php database yang digunakan adalah

persediaan agar sesuai dengan nama database yang akan digunakan.

| 🔅 .env |                        |
|--------|------------------------|
| 11     | DB_CONNECTION=mysql    |
| 12     | DB_HOST=127.0.0.1      |
| 13     | DB_PORT=3306           |
| 14     | DB_DATABASE=persediaan |
| 15     | DB_USERNAME=root       |
| 16     | DB_PASSWORD=           |

 Lalu klik pengujian dengan membuka <u>http://sia-persediaan-obat.test/</u> pada browser, maka jika muncul tampilan login seperti gambar di bawah ini berarti aplikasi siap dijalankan.

| 回 Klinik Patalan              |       |        |
|-------------------------------|-------|--------|
| Masuk untuk memulai sesi Anda |       |        |
| Email                         |       |        |
| Kata sandi 🔒                  |       |        |
| Ingat Saya 📣 Masuk            |       |        |
| Saya lupa kata sandi          |       |        |
|                               |       |        |
|                               |       |        |
|                               |       |        |
|                               | 1 nex | v noti |

7. Jika ingin masuk sebagai *user* maka login dengan username = "admin@email.com" dan password = "password". Setelah login berhasil maka akan muncul tampilan halaman dashboard dari sistem

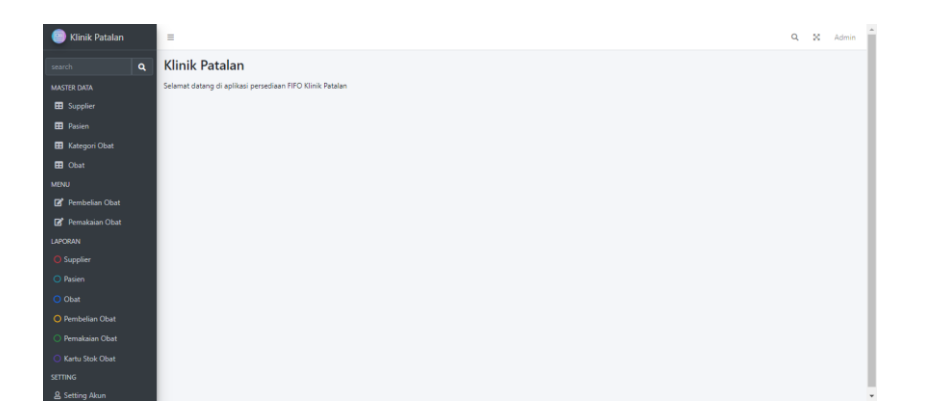